## HOW TO LOG IN TO NAVIANCE (Updated LogIn Information 10/2/2019)

- 1. Go to your AH Apps Lock and Key menu
- 2. Select the Naviance App

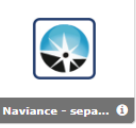

- 3. User Name\*\* = same username used to log into A-H connect (NOT an email address)
- 4. **Password** = your Student ID

\*\*For the User Name, do not add @ahschools even though Naviance labels it as email address